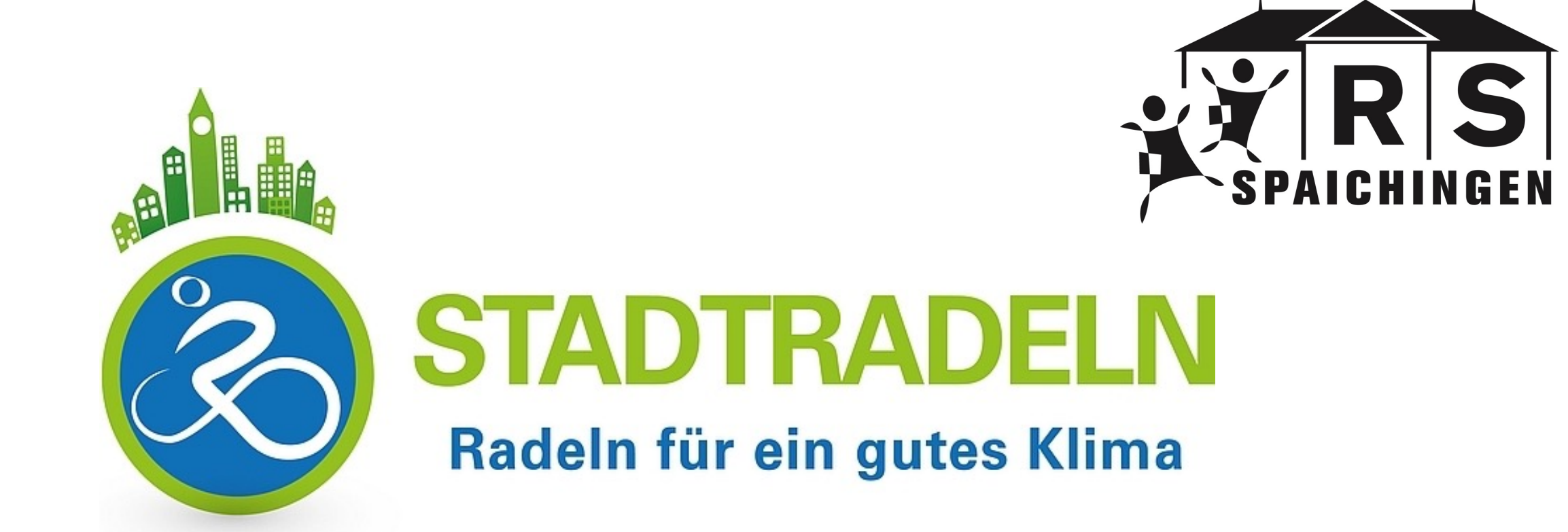

## **REGISTRIERE DICH BEIM STADTRADELN!**

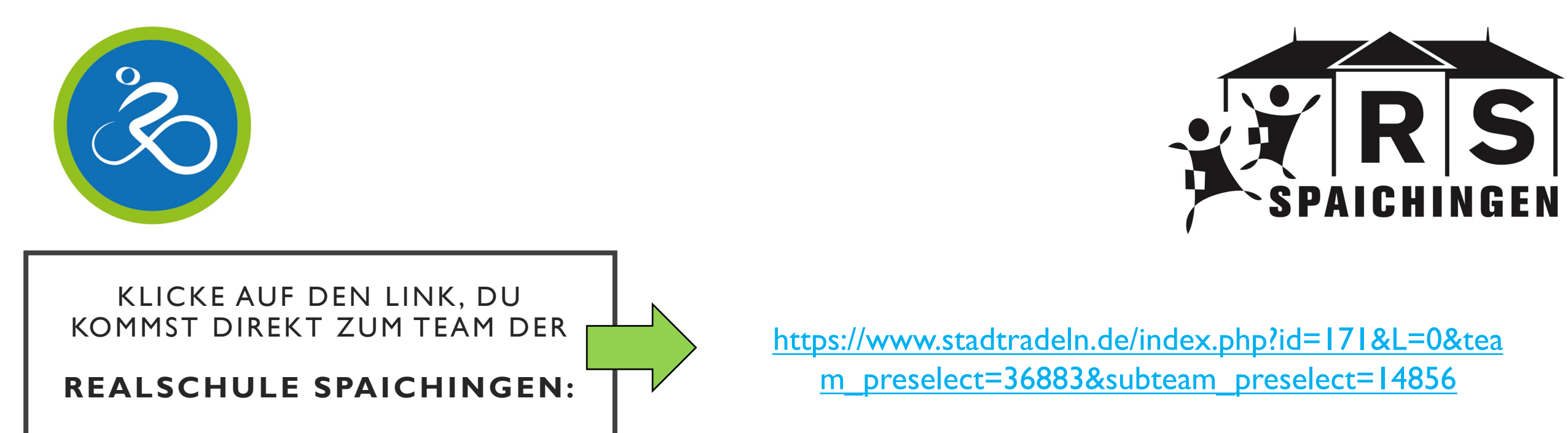

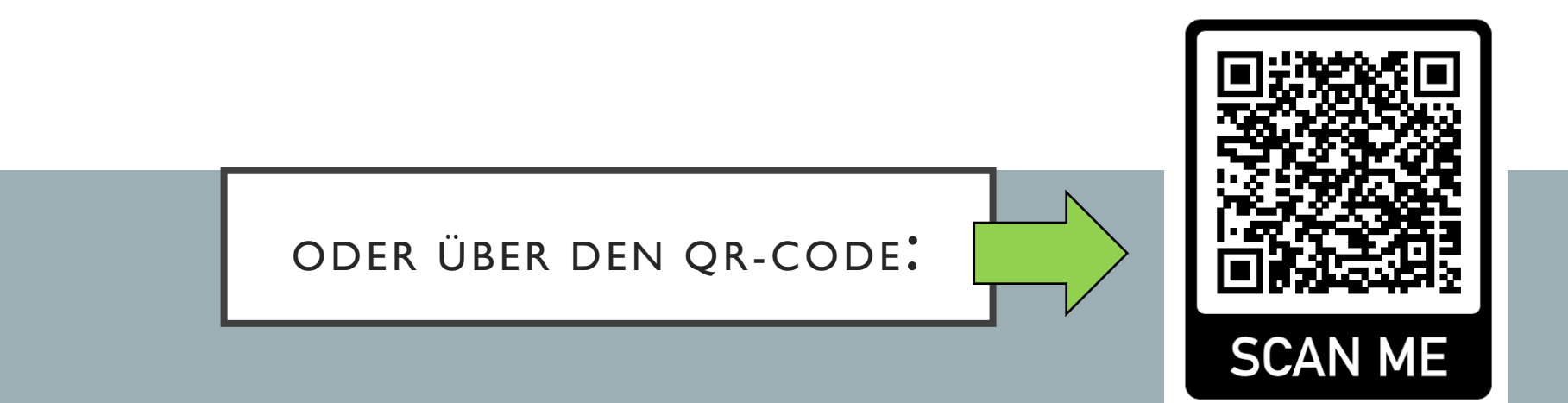

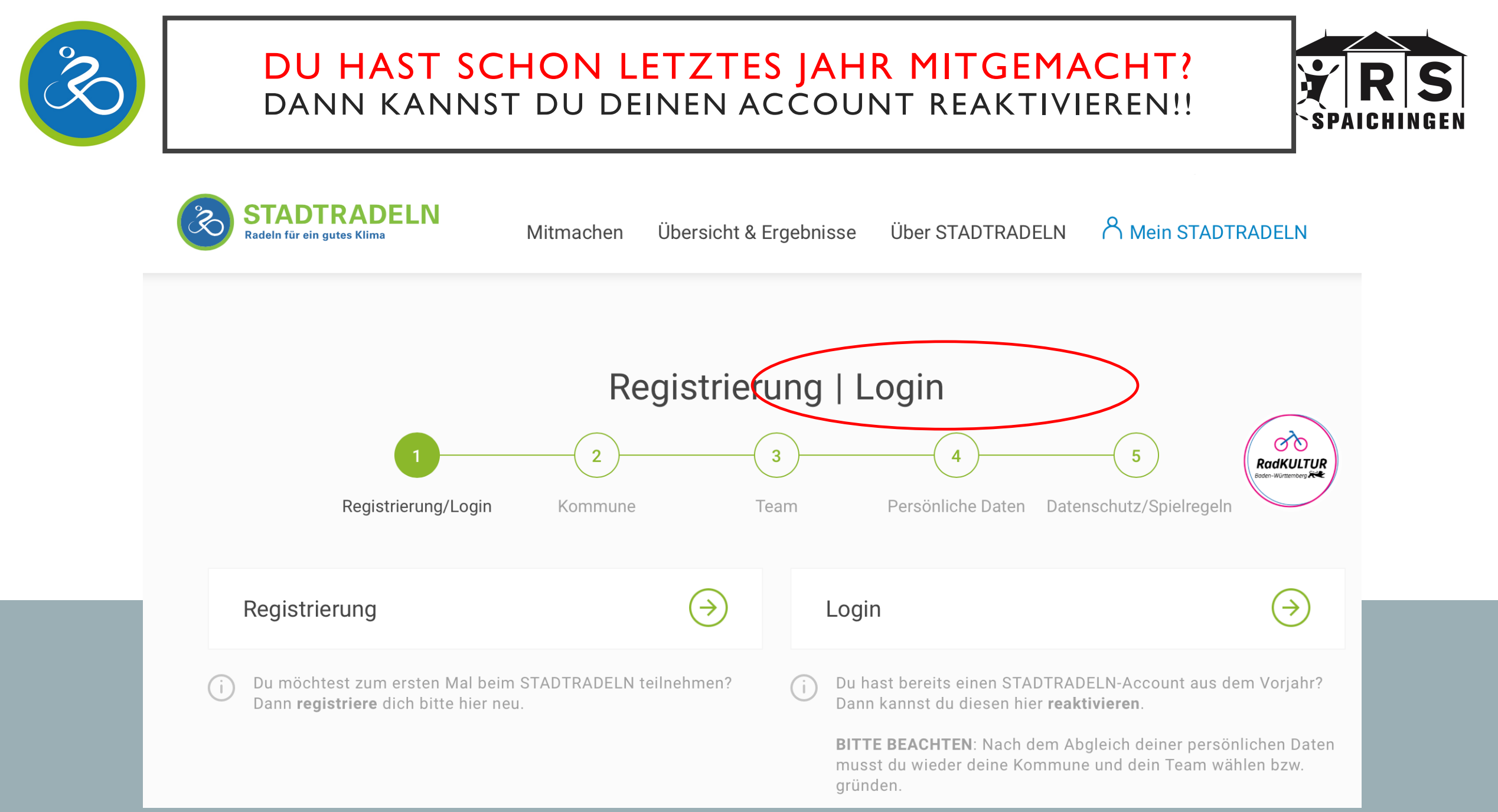

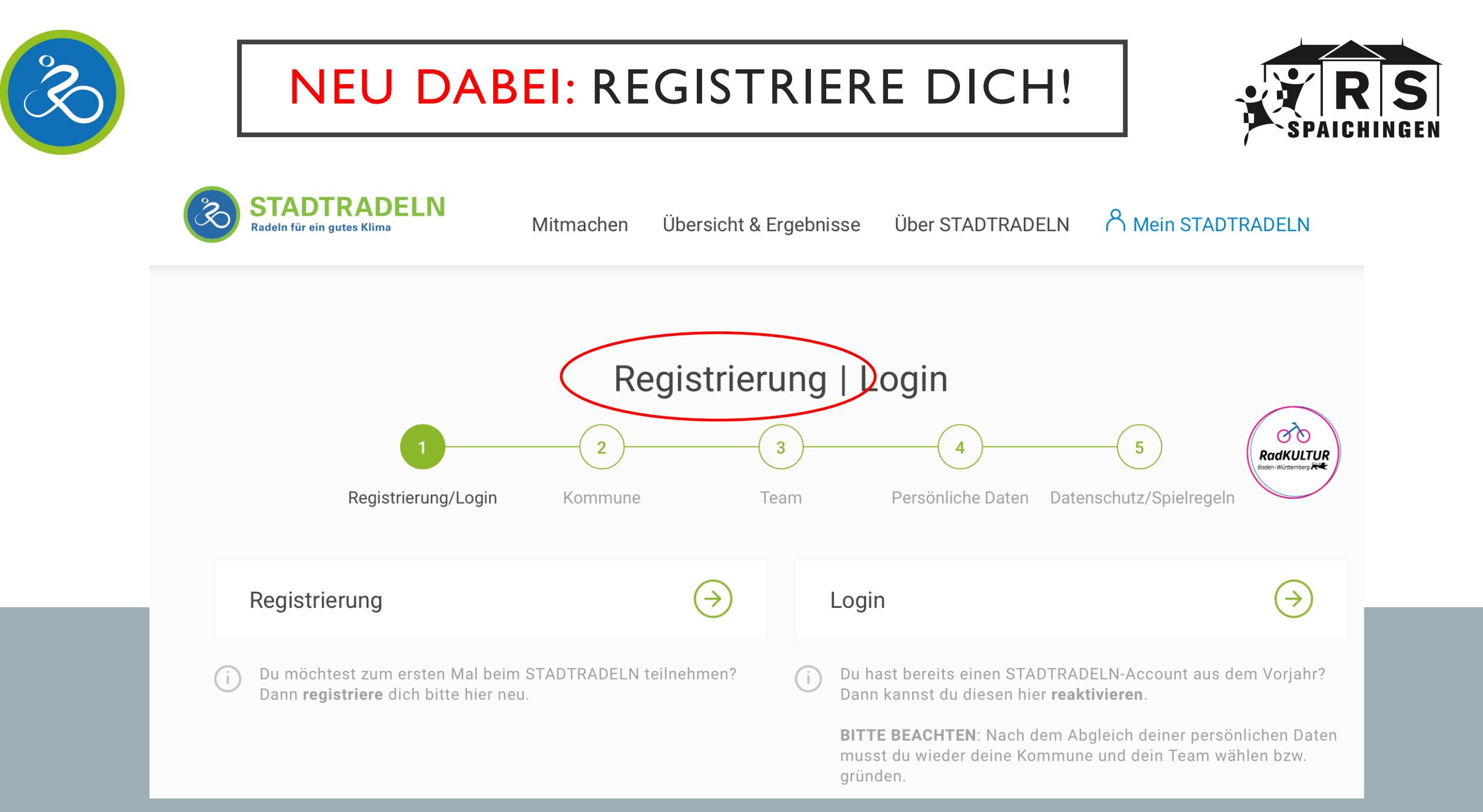

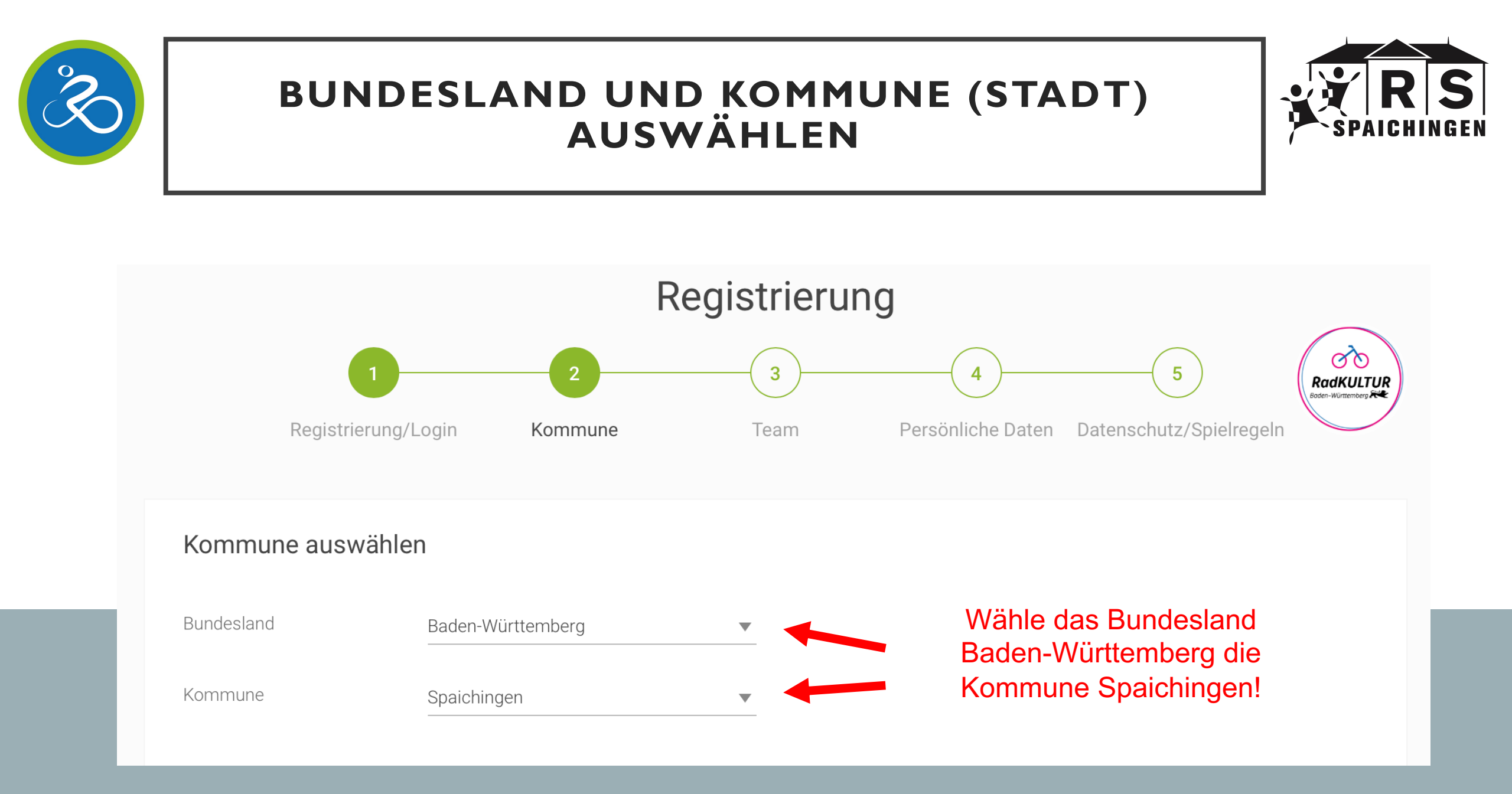

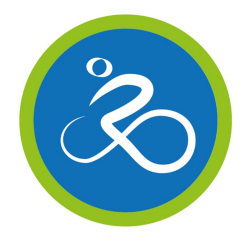

### VORHANDENEM TEAM BEITRETEN (DRAUFKLICKEN)

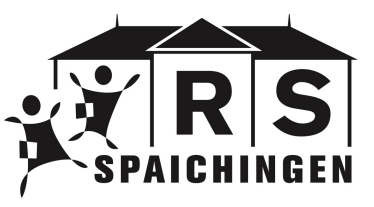

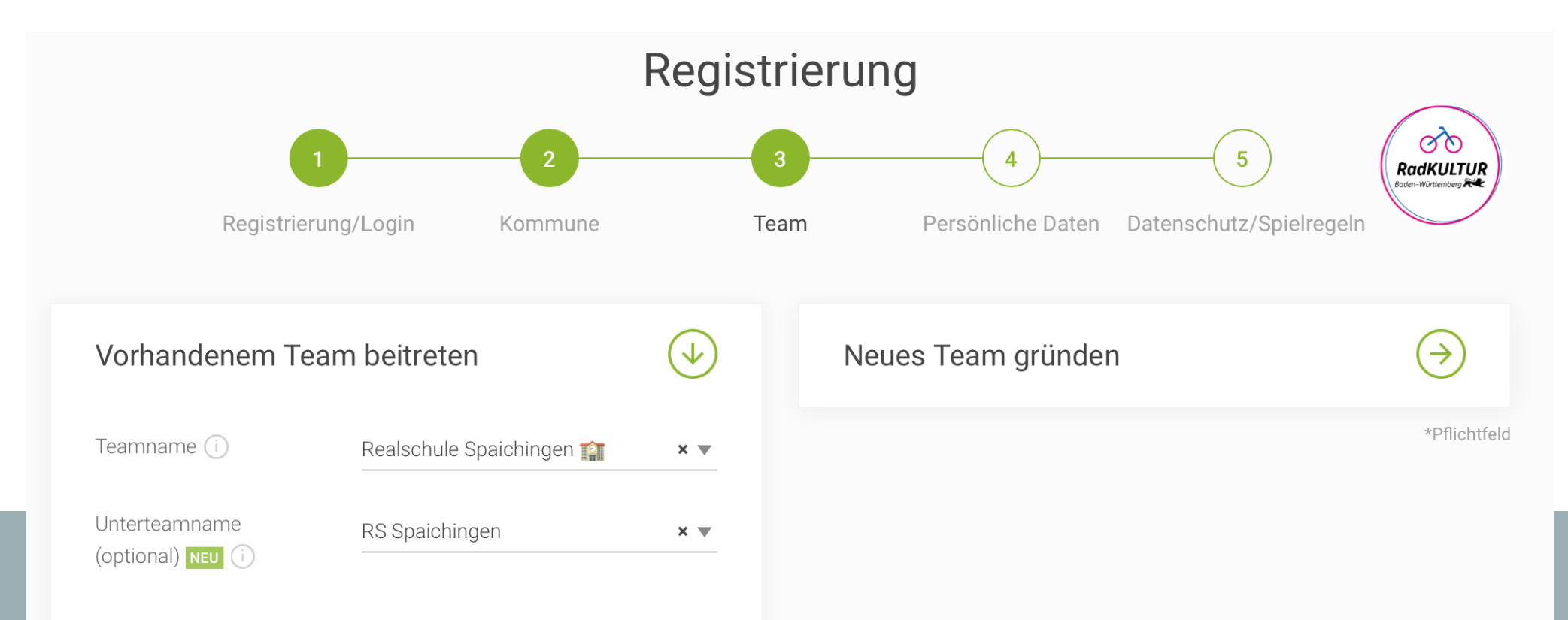

 Unterteams gehören zum Hauptteam. Deine Kilometer werden beiden Teams gutgeschrieben. Nach der Registrierung können Unterteams im Login-Bereich gegründet werden.

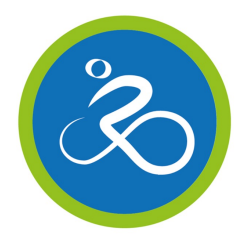

## GIB DEINE PERSÖNLICHEN DATEN EIN

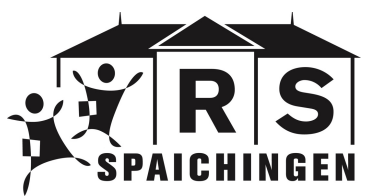

#### Persönliche Daten

| Anrede*               | Bitte wählen     |   |
|-----------------------|------------------|---|
| Geburtsjahr* (i)      | Bitte wählen     | • |
| Vorname*              | Vorname eingeben |   |
| Nachname*             | Name eingeben    |   |
| E-Mail* (i)           | E-Mail           |   |
| E-Mail wiederholen*   | E-Mail           |   |
| Passwort*             | Passwort         |   |
| Passwort wiederholen* | Passwort         |   |

## Gib deine persönliche Daten, eine E-Mail-Adresse und ein Passwort an.

#### Notiere dir das Passwort an einem sicheren Ort!

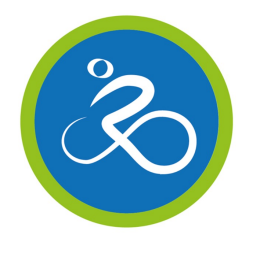

### **DU BIST NOCH NICHT 16 ?** DANN BENÖTIGST DU DIE ZUSTIMMUNG DEINER ELTERN

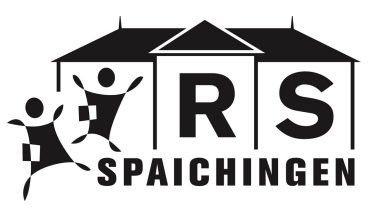

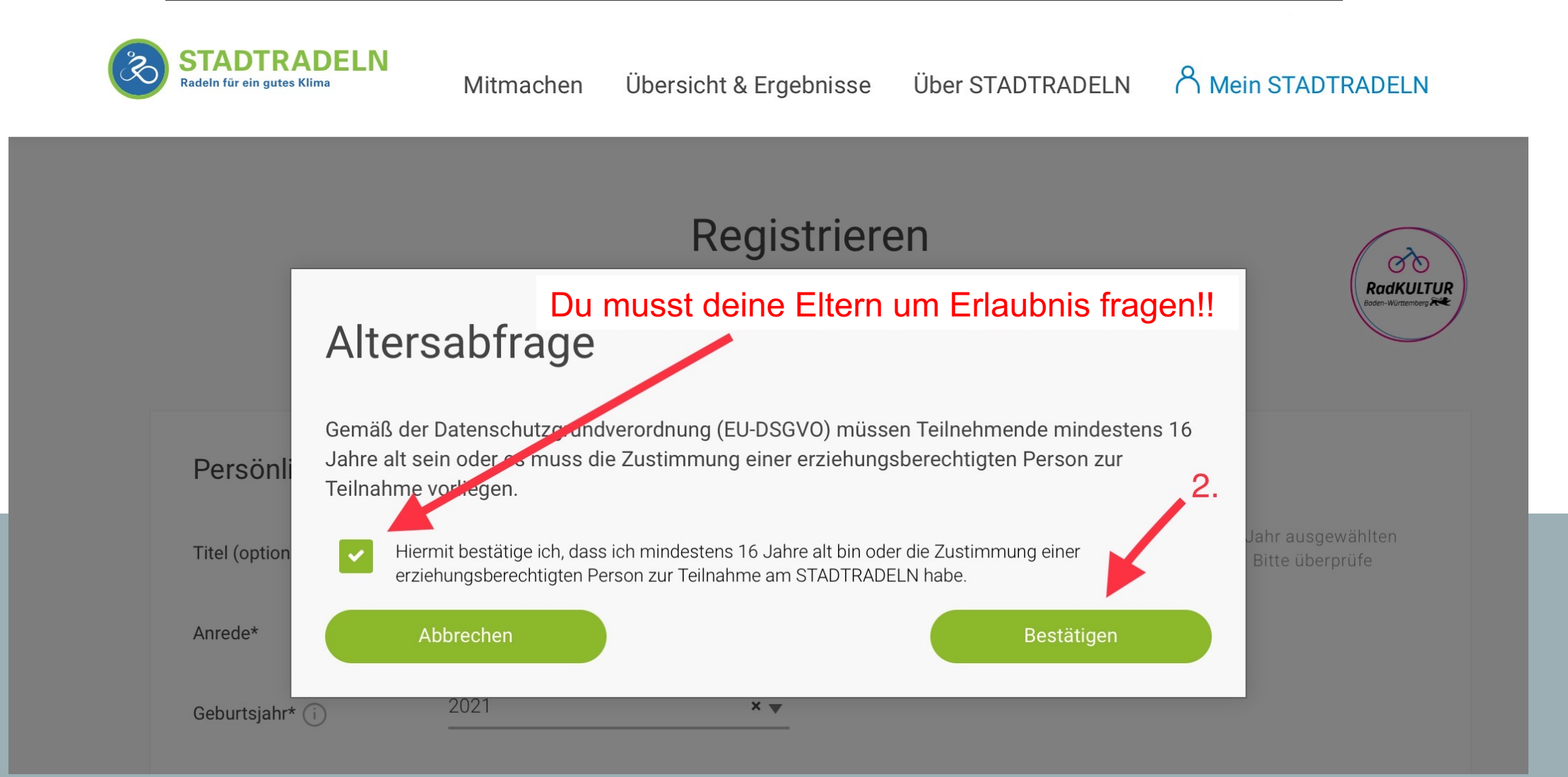

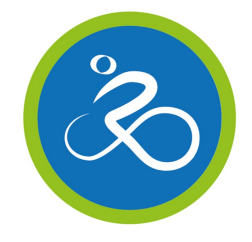

### LIES DIR DIE **Spielregeln** durch und Bestätige sie zusammen mit den hinweisen zum **Datenschutz**

RadKULTUR

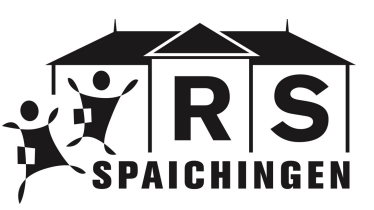

### Anklicken....

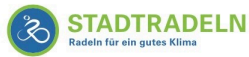

Mitmachen Übe

Übersicht & Ergebnisse Über STADTRADELN A Mein STADTRADELN

Registrieren

1 2 3 4 5

Datenschutz! Es müssen alle drei Kästchen bestätigt werden!

Datenschutz und Spielregeln bestätigen

Datenschutz\* Spielregeln\* Haftungsausschluss\* Ich stimme den Datenschutzinformationen zu. Darüber hinaus bin ich damit einverstanden, dass meine Kontaktinformationen (Vorname, Name und E-Mail-Adresse) an den Team-Captain zur etwaigen Kontaktaufnahme weitergeleitet werden. Ferner sind meine Daten für die STADTRADELN-Koordination in den entsprechenden Kommunen, um z. B. eine kommuneninterne Auszeichnung vornehmen und mich ggf. im Zusammenhang des STADTRADELNs kontaktieren zu können, sowie für die Projektverantwortlichen beim Klima-Bündnis einsehbar. Ich versichere hiermit, die Fahrradkilometer nach bestem Wissen und Gewissen einzutragen.

Ich habe die Spielregeln gelesen und akzeptiere diese.

Die Teilnahme am STADTRADELN ist freiwillig und erfolgt auf eigene Gefahr. Der Rechtsweg ist ausgeschlossen.

### ... und unten zustimmen!!

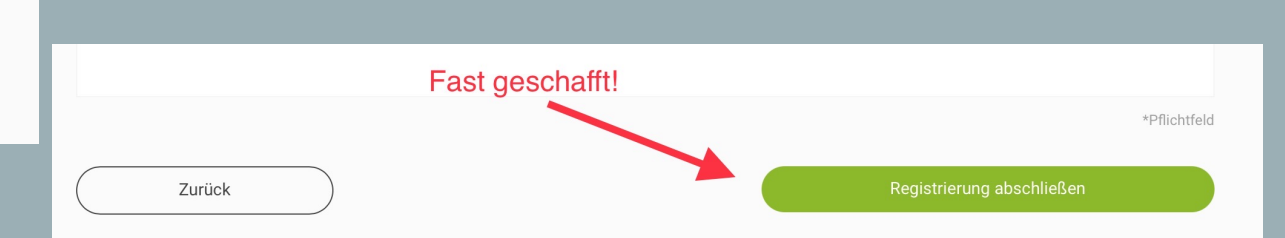

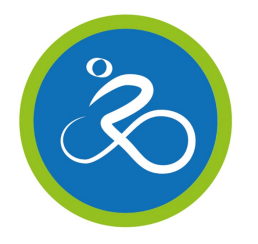

## FAST GESCHAFFT!! DU ERHÄLTST JETZT EINE **E-MAIL**!!

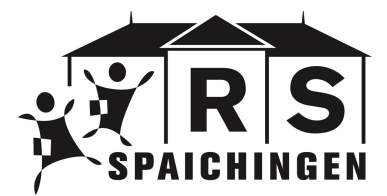

Meldeplattform RADar! FAQ 🌐 Sprache ändern

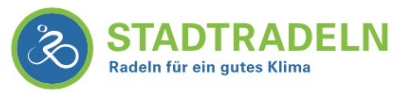

Mitmachen Übersicht & Ergebnisse

ebnisse Über STADTRADELN

A Mein STADTRADELN

Registrieren

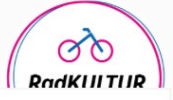

Fast fertig! Du erhältst eine E-Mail, diese musst du bestätigen!!

Wir haben eine Nachricht an deine hinterlegte E-Mail-Adresse **en sollte ander geschickt.** Bitte klicke in dieser E-Mail auf den grünen Button, um deine Registrierung abzuschließen.

In Einzelfällen kann der Versand bis zu 6 Stunden benötigen. Bitte schaue auch im Spam-Ordner nach. Wenn du keine E-Mail von uns erhältst, wende dich an deine lokale Koordination oder an **info@stadtradeln.de**.

#### E-Mail-Link nochmal versenden

Sie sind einem geschlossenen Team beigetreten. Bis Sie bestätigt wurden, werden Sie dem offenen Team der Kommune zugeordnet.

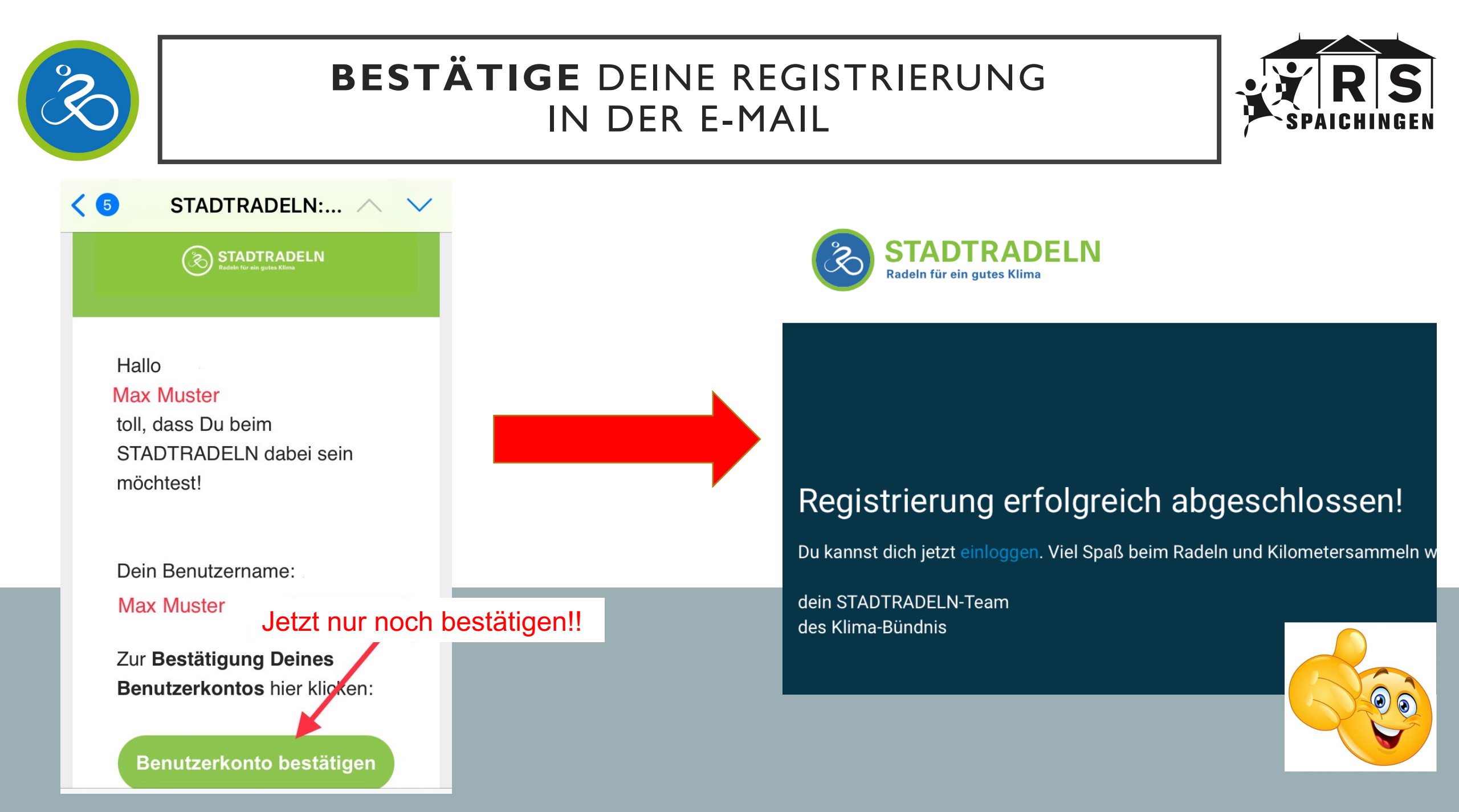

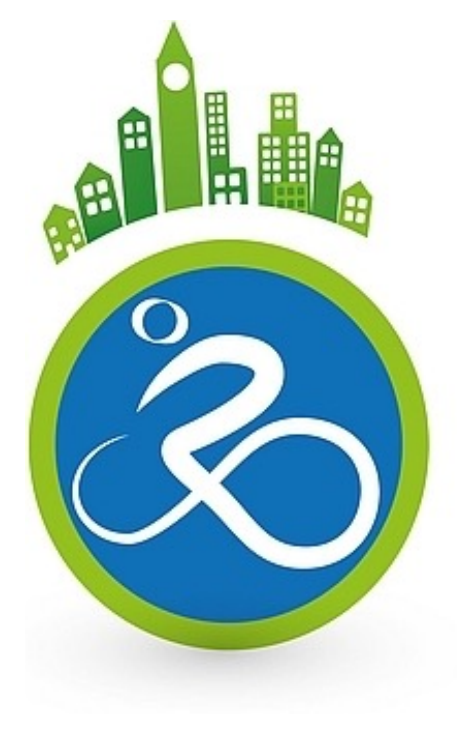

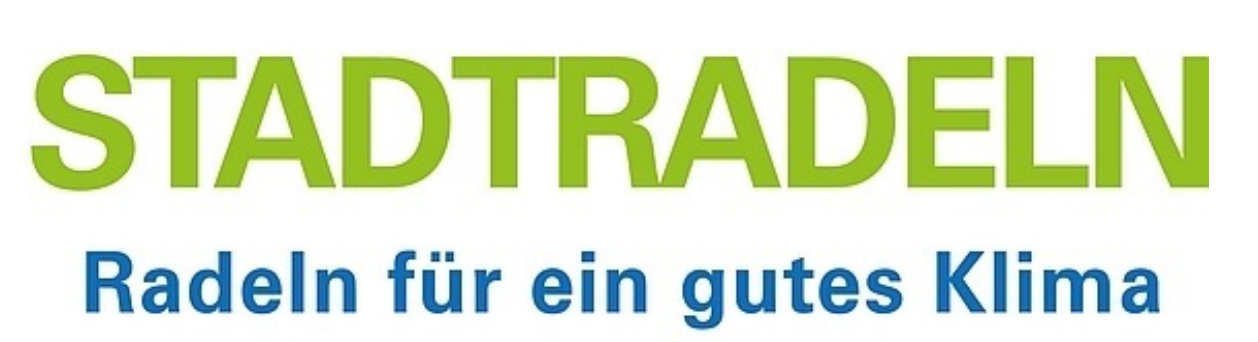

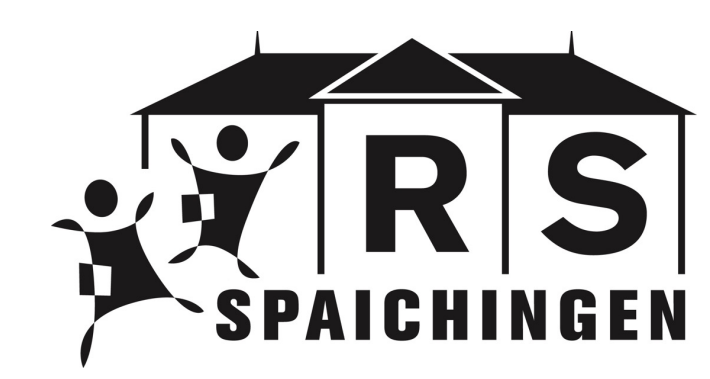

## HERZLICH WILLKOMMEN IM TEAM!!

AB SOFORT KANNST DU DICH MIT DEINEM PASSWORT EINLOGGEN!

# AM SAMSTAG, 17. JUNI GEHT ES LOS!!